# ABA: ADMINISTRAÇÃO 🖏 BOTÃO: LEMBRETES

| Cliente Vend     | as Oficina | Caixa F      | Produtos | Profissionais | Fornecede     | ores Fina | nceiro | Administração | Favoritos     |             |        |          |
|------------------|------------|--------------|----------|---------------|---------------|-----------|--------|---------------|---------------|-------------|--------|----------|
| Cadastro Empresa | Lembretes  | Ctrl. de NFs | ; SPED   | SINTEGRA      | Ctrl. E-mails | Ctrl. SMS | Backup | Usuários      | Configurações | Utilitarios | Manual | Contrato |

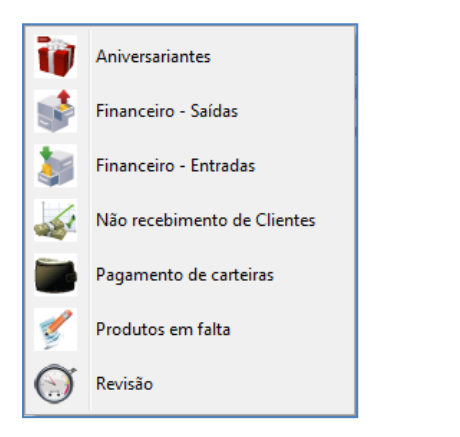

#### **QUE É POSSÍVEL FAZER NESTA ÁREA DO SISTEMA**

- Definir lembretes que aparecerão ao abrir o sistema
- Enviar e-mail para os aniversariantes do mês/dia
- Consultar os clientes que estão pendências em carteira
- Consultar as revisões das Ordens de Serviço

#### **IMPORTANTE SABER!**

?

• Os campos que estiverem com a cor <u>CINZA</u> trazem informações automáticas do sistema. Só poderão ser alterados, quando existir opção de escolha.

CNPJ 04.133.009/0001-21

• Sempre que encontrar esse botão, poderá acessar Manual Passo a Passo ou Guia de Referência, disponíveis para aquela janela.

#### **Opção: ANIVERSARIENTES**

# Campo: LISTA DE ANIVERSARIANTES DO MÊS DE [ ]

Mostra os aniversariantes do mês selecionado.

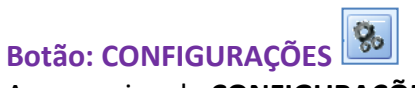

Acessa a janela **CONFIGURAÇÕES**, permitindo definir como aparecerão os aniversariantes do mês.

#### **Botão: ENVIAR SAUDAÇÕES**

#### **Opção: WHATSAPP**

Acessa a janela **WHATSAPP – ENVIO DE MENSAGENS PARA LISTA**, permitindo enviar mensagem para os aniversariantes do mês ou do dia, de acordo com o filtro definido.

**<u>CLIQUE AQUI</u>** para mais informações.

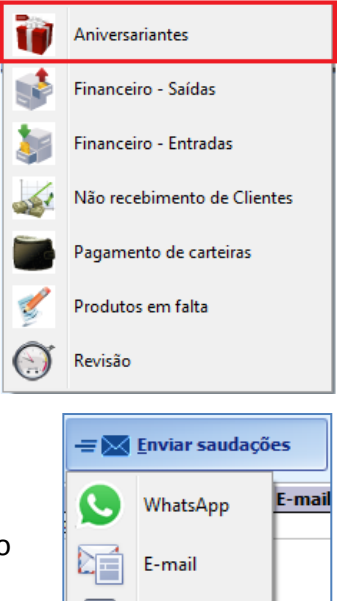

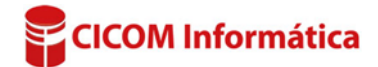

SMS

#### **Opção: E-MAIL**

Acessa a janela **MALA DIRETA PARA CLIENTES**, permitindo enviar e-mail para os aniversariantes do mês ou do dia, de acordo com o filtro definido.

## **Opção SMS**

Acessa a janela ENVIO DE SMS, permitindo enviar SMS para o cliente selecionado na grade.

#### **Botão: SALVAR EM CSV**

Permite salvar as informações selecionas de acordo com o filtros definidos, em formato \*.CSV que pode ser aberto usando o EXCEL ou qualquer editor de textos.

## **Opção: FINANCEIRO - SAÍDAS**

Permite visualizar as contas a pagar que estão no prazo e vencidas.

|                 |            |          |         |                 |        |        |            | 1       | Financeiro - Saídas         |
|-----------------|------------|----------|---------|-----------------|--------|--------|------------|---------|-----------------------------|
| 18/02/2017      | 18/02/2017 | VARIAVEL | COMPRAS | ENTRADA DE PROD | 692,94 | DÉBITO | 13237      | 1       | e e                         |
| 03/02/2017      | 03/02/2017 | VARIAVEL | COMPRAS | ENTRADA DE PROD | 32,30  | DÉBITO | 13236      | 1       | Financeiro - Entradas       |
| 03/02/2017      | 03/02/2017 | VARIAVEL | COMPRAS | ENTRADA DE PROD | 205,26 | DÉBITO | 13236      | 1.      |                             |
| 18/02/2017      | 18/02/2017 | VARIAVEL | COMPRAS | ENTRADA DE PROD | 205,26 | DÉBITO | 13236      |         | Não recebimento de Clientes |
| 05/03/2017      | 05/03/2017 | VARIAVEL | COMPRAS | ENTRADA DE PROD | 205,27 | DÉBITO | 13236      |         |                             |
|                 |            |          |         |                 |        |        |            |         | Pagamento de carteiras      |
| CONTAS NO PRAZO |            |          |         |                 |        |        |            | 1       | Produtos em falta           |
| CONTAS VENCIDAS |            |          |         |                 |        |        | $\bigcirc$ | Revisão |                             |

## **Opção: FINANCEIRO – ENTRADAS**

Permite visualizar as contas a receber que estão no prazo e vencidas.

|   | CONTAS VE  | NCIDAS     |          | _              |                |                     |          |
|---|------------|------------|----------|----------------|----------------|---------------------|----------|
| ſ | CONTAS NO  | PRAZO      |          | Visualizar ape | nas contas con | n vencimento na dat | a de hoj |
|   | ٠ 📃        |            |          |                |                |                     |          |
|   | 02/02/2017 | 02/02/2017 | CLIENTES | FATURA         | 33,00          | CARTÃO DÉBITO       | VEND     |
|   | 19/04/2017 | 19/04/2017 | CLIENTES | FATURA         | 120,00         |                     |          |
|   | 02/02/2017 | 02/02/2017 | CLIENTES | FATURA         | 10,00          | CARTÃO DÉBITO       | VEND     |
|   | 02/02/2017 | 02/02/2017 | CLIENTES | FATURA         | 16,00          | CARTÃO DÉBITO       | OS:53    |
|   | 01/02/2017 | 01/02/2017 | CLIENTES | FATURA         | 354,10         |                     | VEND     |
|   | 02/02/2017 | 02/02/2017 | CLIENTES | FATURA         | 200,00         | CARTÃO DÉBITO       | OS:53    |
|   | 03/03/2017 | 03/03/2017 | CLIENTES | FATURA         | 34,00          | CARTÃO CRÉDITO      | VEND     |

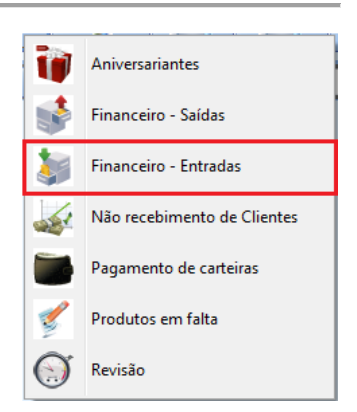

🍟 Salvar em CSV

Aniversariantes

# **Opção: NÃO RECEBIMENTO DE CLIENTES**

Permite visualizar o nome dos clientes que estão com pagamento pendente.

| 8 | EMBRETE DE NÃO RECEBIMENTO DE CLIENTES                                                         |             |            |            |       |       |         |        |            |  |
|---|------------------------------------------------------------------------------------------------|-------------|------------|------------|-------|-------|---------|--------|------------|--|
|   | FILTRO                                                                                         |             |            |            |       |       |         |        |            |  |
|   | "Não recebidos" a 10 dias. <enter> Mostrar apenas "não recebidos" com ocorrência hoje.</enter> |             |            |            |       |       |         |        |            |  |
|   |                                                                                                |             |            |            |       |       |         |        |            |  |
|   | F                                                                                              | Recebimento | Da         | ta         | Paiva | Eluvo | Parcola | Valor  | Origon     |  |
|   | Det.                                                                                           | Forma       | Pagamento  | Bom para   | Daixa | FIUXO | Farteia | Valui  | ongeni     |  |
| ▶ | ÷                                                                                              | CARTÃO      | 02/10/2018 | 31/10/2018 |       | 1     | 1/2     | 17,87  | VENDA:2548 |  |
|   | +                                                                                              | CARTÃO      | 06/08/2018 | 30/10/2018 |       | 1     | 3/5     | 32,60  | OS:2348    |  |
|   | +                                                                                              | PREVISTO    | 29/10/2018 | 29/10/2018 |       |       | 1/1     | 100,00 | VENDA:2562 |  |

# Image: Second second second

## Botão: ENVIAR LEMBRETE Opção: WHATSAPP

Acessa a janela **WHATSAPP – ENVIO DE MENSAGENS PARA LISTA**, permitindo enviar mensagem para os números constantes na grade.

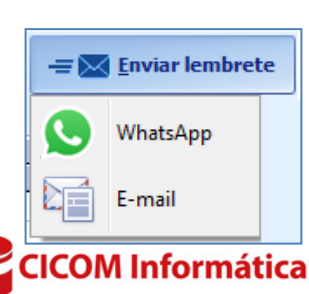

CLIQUE AQUI para mais informações.

## **Opção: E-MAIL**

Acessa a janela **MALA DIRETA PARA CLIENTES**, permitindo enviar uma única mensagem para vários clientes.

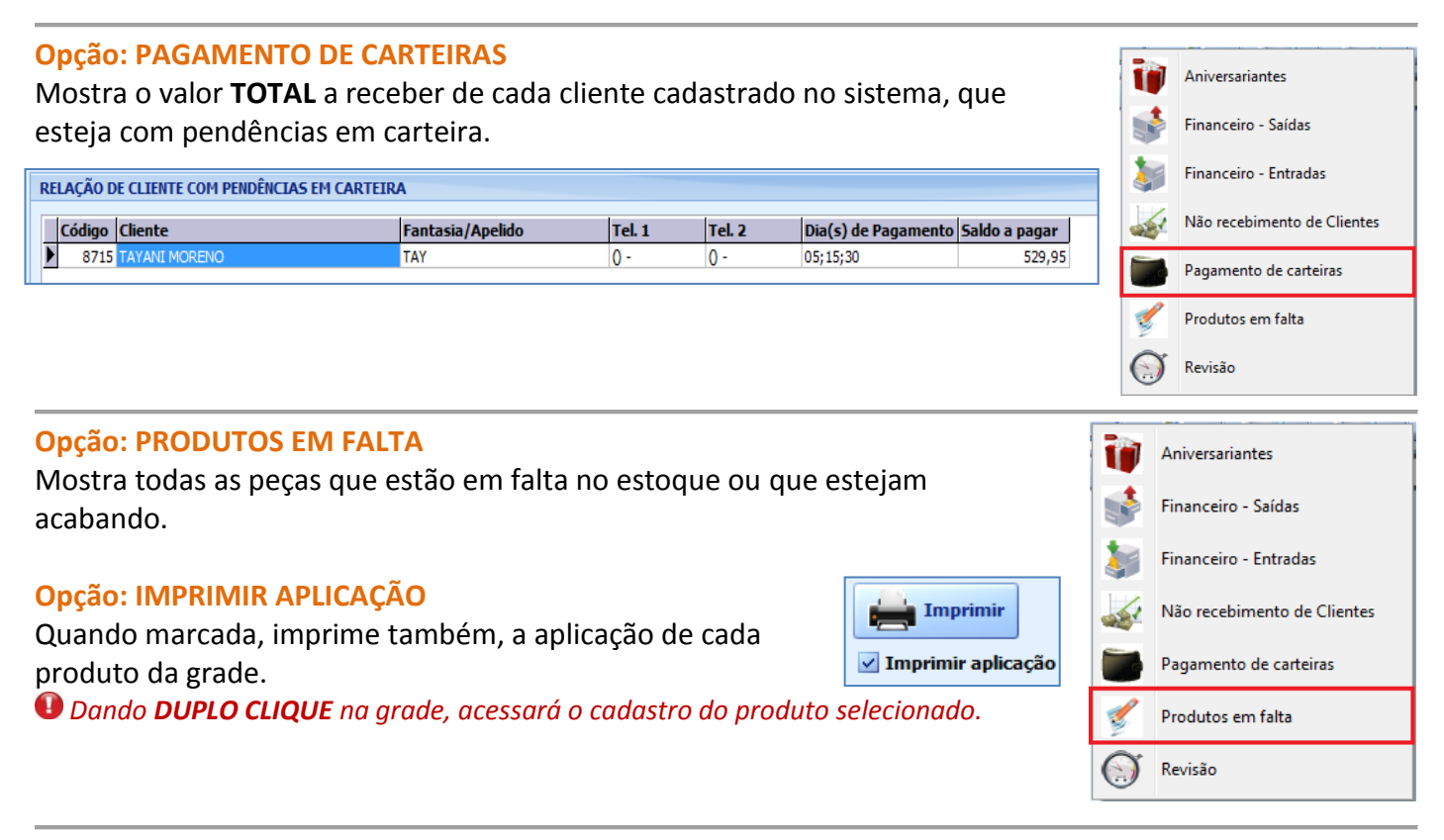

## **Opção: REVISÃO**

Mostra as revisões agendadas das Ordens de Serviço. Para aparecer às revisões, a **DATA DE SAÍDA** das Ordens de Serviço devem estar preenchidas.

## **Quadro: FILTRO**

Permite definir filtro para aparecer às revisões na grade.

## **Quadro: CLIENTES**

#### **Botão: LUPA**

Acessa a janela LOCALIZAR CLIENTE, permitindo selecionar um cliente para visualizar as revisões necessárias.

#### **Botão: TODOS**

Mostra na grade, TODAS as revisões agendadas para todos os clientes, de acordo com os filtros definidos.

## **Quadro: PLACA**

Filtra a revisão agendada, pelo número da placa do veículo.

## Quadro: QUE NÃO FOI ENVIADO LEMBRETE POR

Filtra lembretes de revisão que ainda não foram enviados, seja por Whatsapp ou E-mail, podendo escolher ocorrência e período.

| QUE NÃO FOI ENVIADO LEMBRETE POR |                |  |  |  |  |  |  |  |
|----------------------------------|----------------|--|--|--|--|--|--|--|
| WhatsApp                         |                |  |  |  |  |  |  |  |
| 🗹 E-mail 🛛 Ocorrên               | cia: NUNCA     |  |  |  |  |  |  |  |
| Perío                            | do: SEM FILTRO |  |  |  |  |  |  |  |
|                                  |                |  |  |  |  |  |  |  |

Aniversariantes

Financeiro - Saídas

Financeiro - Entradas

Pagamento de carteiras

Produtos em falta

Revisão

Não recebimento de Clientes

I

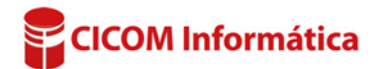

#### **Botão: SALVAR EM CSV**

Permite salvar as informações selecionas de acordo com o filtros definidos, em formato \*.CSV que pode ser aberto usando o EXCEL ou qualquer editor de textos.

#### **Botão: ENVIAR LEMBRETES**

#### **Opção: WHATSAPP**

Acessa a janela **WHATSAPP – ENVIO DE MENSAGENS PARA LISTA**, permitindo enviar uma única mensagem para vários clientes. <u>CLIQUE AQUI</u> para mais informações.

#### **Opção: E-MAIL**

Acessa a janela **MALA DIRETA PARA CLIENTES**, permitindo enviar uma única mensagem para vários clientes.

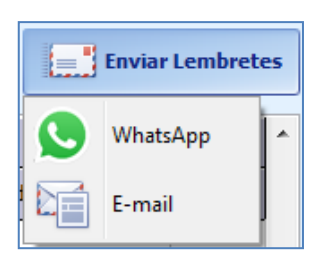

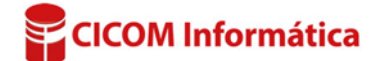

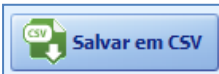